# Configurazione PEC Legalmail su client Microsoft Windows Live Mail

Configurazione IMAP

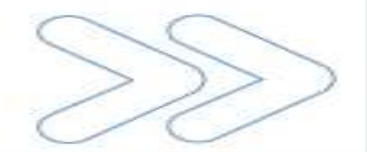

## Configurazione PEC su Windows Live Mail

Cliccare sul menu Strumenti e selezionare la voce Account...

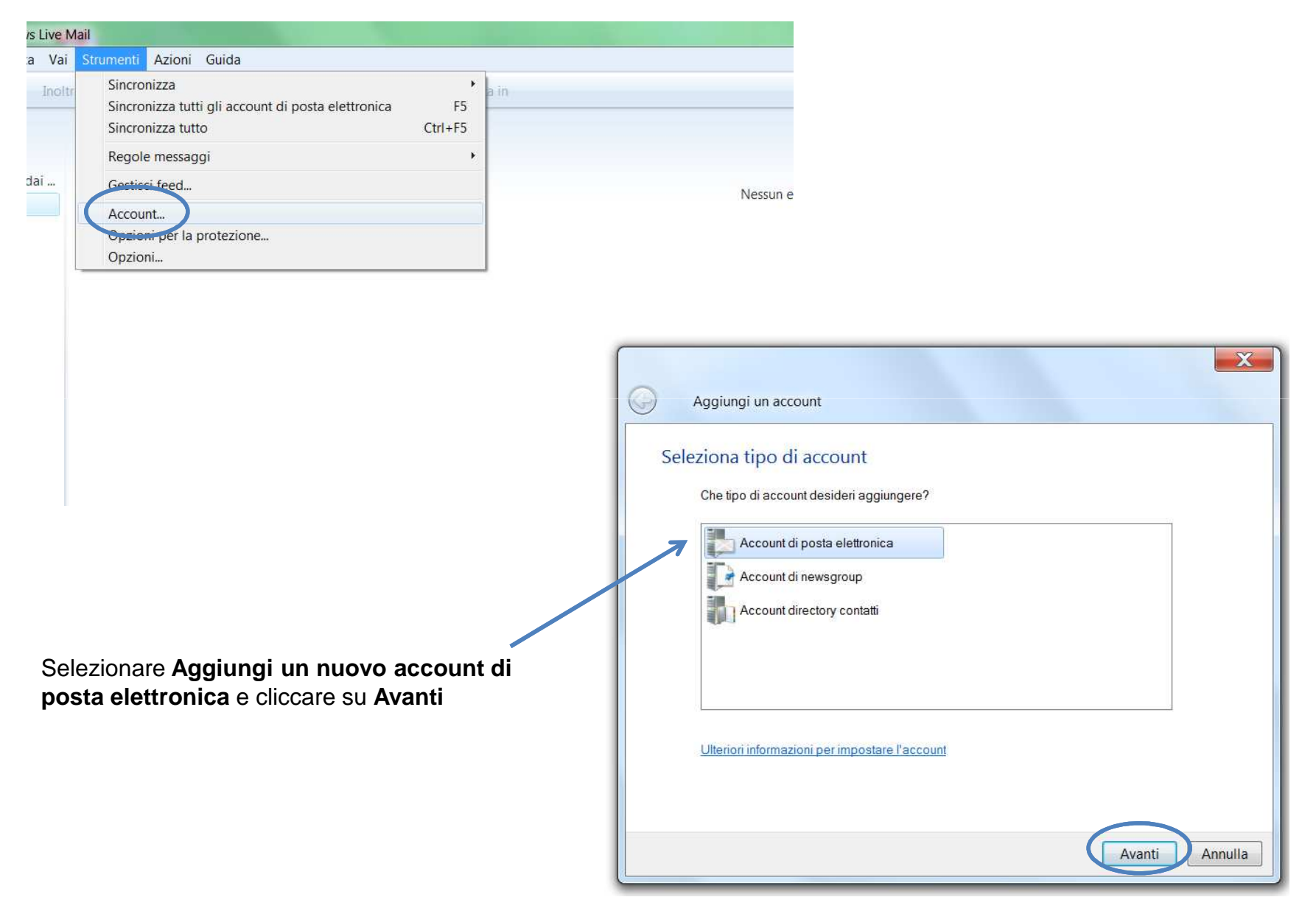

| Immetti di seguito          | le informazioni sull'account di po | osta elettronica:                                     |
|-----------------------------|------------------------------------|-------------------------------------------------------|
| Indirizzo di posta          | prova@legalmail.it                 |                                                       |
| cicilionica.                | esempio555@hotmail.it              | Crea gratuitamente un account di<br>posta elettronica |
| Password:                   | •••••                              |                                                       |
|                             | 📝 Memorizza password               |                                                       |
| Come dovrebbe a<br>account? | apparire il tuo nome nel messag    | gio di posta elettronica inviato da questo            |
| Nome visualizzato           | Prova Legalmail                    |                                                       |
|                             | Ad esempio: Valeria Da             | al Monte                                              |
| 🗸 Configura man             | ualmente le impostazioni del se    | rver per l'account di posta elettronica.              |
| 1                           |                                    |                                                       |
|                             |                                    | Avanti Annull                                         |

#### Inserire in:

 Indirizzo di posta elettronica: il nome completo della casella Legalmail

Password: la password della casella Legalmail
Nome visualizzato: descrizione libera

Apporre il flag su **Configura manualmente le impostazioni del server** o tipi di server aggiuntivi e cliccare su Avanti

## Configurazione PEC su Windows Live Mail

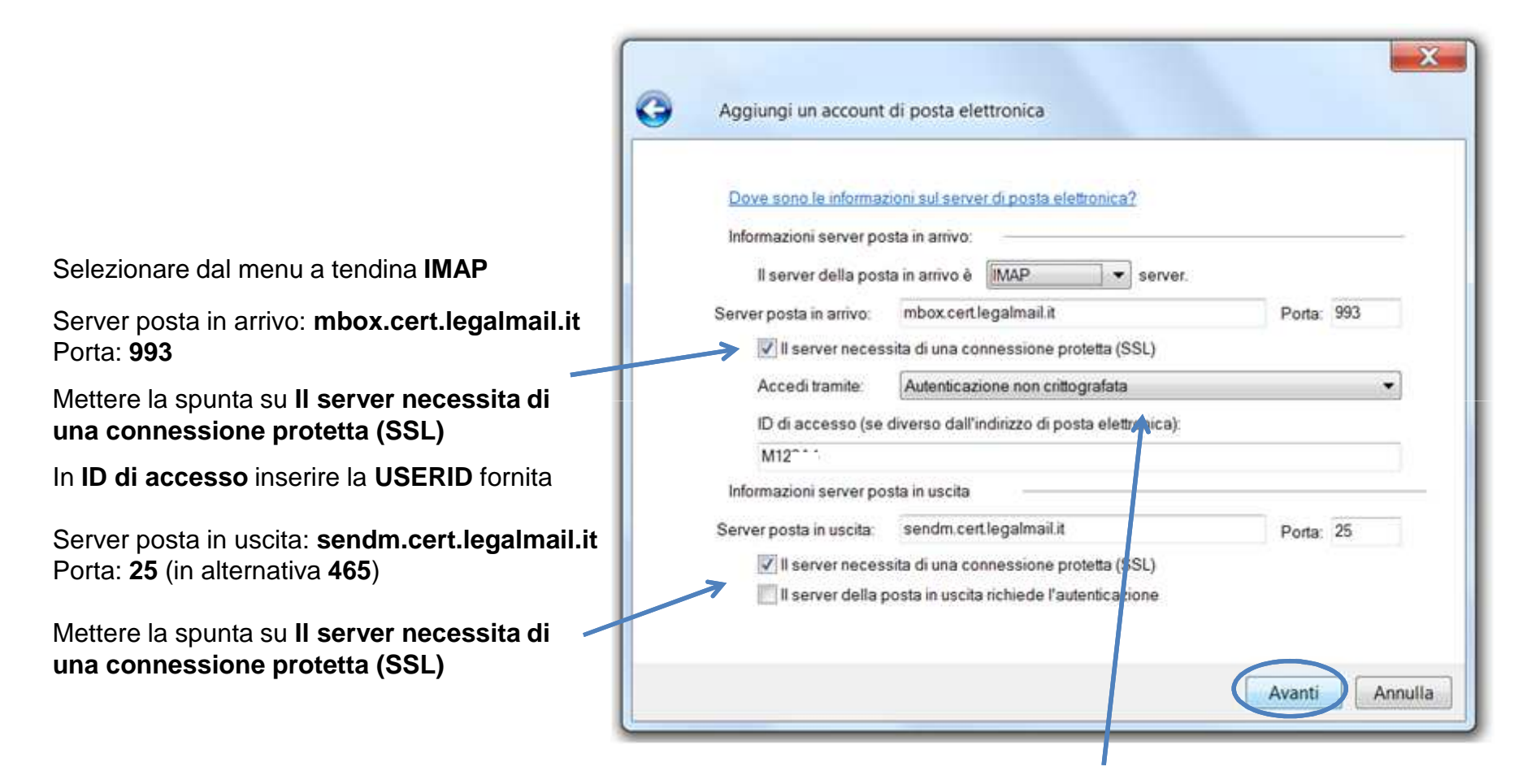

Selezionare dal menu a tendina Autenticazione non crittografata e cliccare su Avanti.

# Configurazione PEC su Windows Live Mail

## Selezionare nuovamente l'account e cliccare su Proprietà

|         |         | 1 1 2 2 5 C 2 1 1 2 2 5 C 2 1 2 2 5 C 2 1 2 2 5 C 2 2 2 5 C 2 2 2 5 C 2 2 5 C 2 2 2 5 C 2 2 2 5 C 2 2 5 C 2 2 2 5 C 2 2 2 C 2 2 2 C 2 2 2 C 2 2 C 2 2 C 2 2 2 C 2 2 2 C 2 2 C |
|---------|---------|----------------------------------------------------------------------------------------------------|
| va)     |         | Agg ungi.                                                                                                    |
| naillit |         | Rimuovi                                                                                                    |
|         |         | Proprietà                                                                                                    |
|         |         | Predefinit                                                                                                    |
|         |         | Importa.                                                                                                    |
|         |         | Esporta.                                                                                                    |
|         |         |                                                                                                    |
|         |         |                                                                                                    |
|         | nail.it | nail.it                                                                                                    |

Mettere la spunta su Autenticazione del server necessaria

## Cliccare sulla scheda Server

| Protezione                                                   | Impostazio avanzate                                                                    | IMAP                 |  |  |  |
|--------------------------------------------------------------|----------------------------------------------------------------------------------------|----------------------|--|--|--|
| Generale                                                     | Server                                                                                 | Connessione          |  |  |  |
| Informazioni sul server                                      |                                                                                        |                      |  |  |  |
| ll server della posta                                        | in arrivo è IMAP                                                                       |                      |  |  |  |
| Posta in arrivo (IMA                                         | MAP): mbox.cert.legalmail.it                                                           |                      |  |  |  |
| Posta in uscita (SM1                                         | rP): sendm.cert.legalmail.it                                                           |                      |  |  |  |
| Server della posta in a<br>Nome utente posta<br>elettronica: | rrivo<br>M123A4                                                                        |                      |  |  |  |
| Password:                                                    | •••••                                                                                  | •••••                |  |  |  |
| Accesso tramite auto<br>Accesso mediante a                   | Memorizza password<br>enticazione non crittografata<br>autenticazione tramite password | l<br>d di protezione |  |  |  |
| Server della posta in u                                      | scita                                                                                  |                      |  |  |  |
| Autenticazione de                                            | l server necessaria                                                                    | Impostazioni         |  |  |  |
| ſ                                                            | OK Annulla                                                                             | Applica              |  |  |  |

Cliccare sulla scheda Impostazioni avanzate

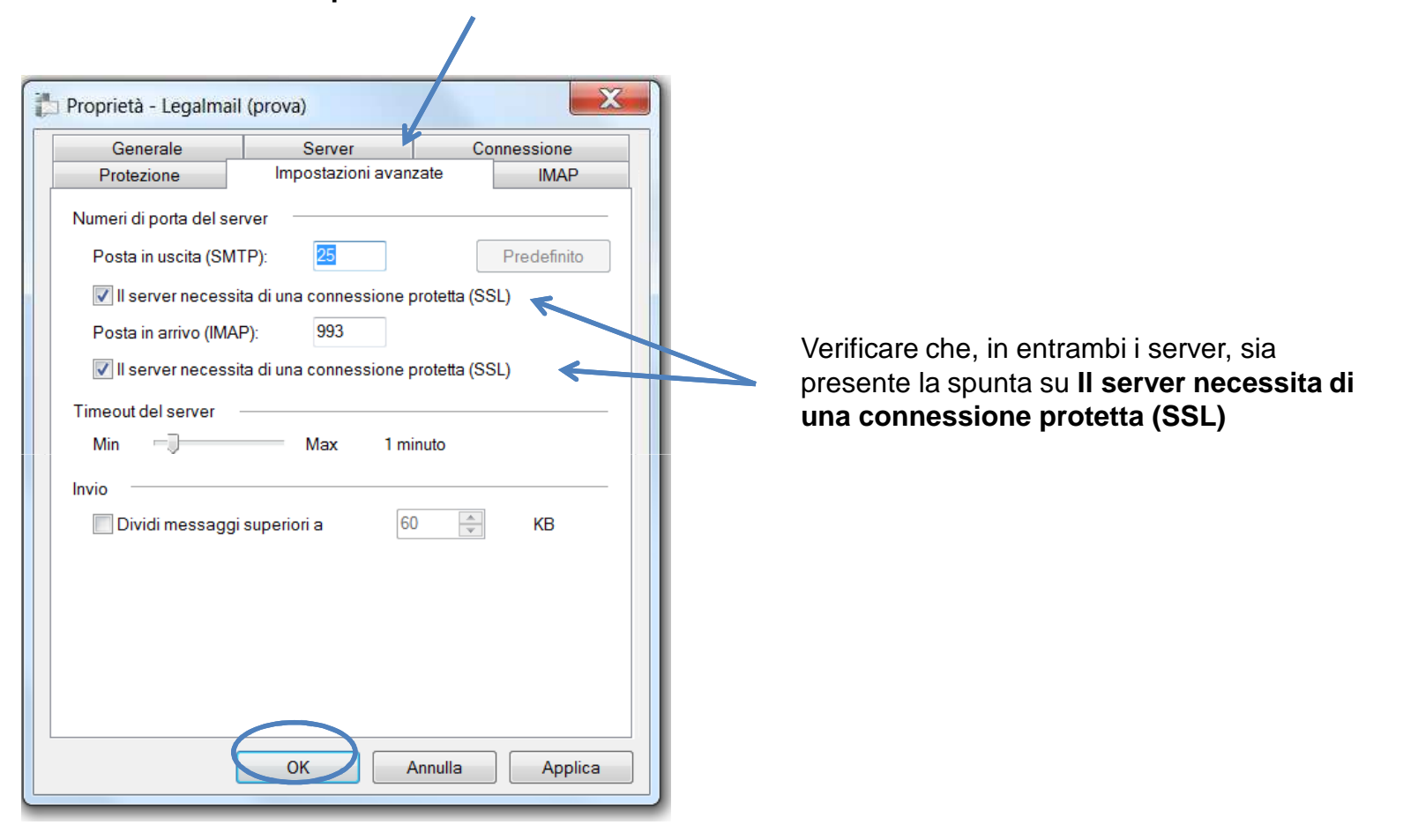

Cliccare su OK per terminare la configurazione.